UCDAVIS Fleet Services

## Agile Training UCDrive - Rental Process

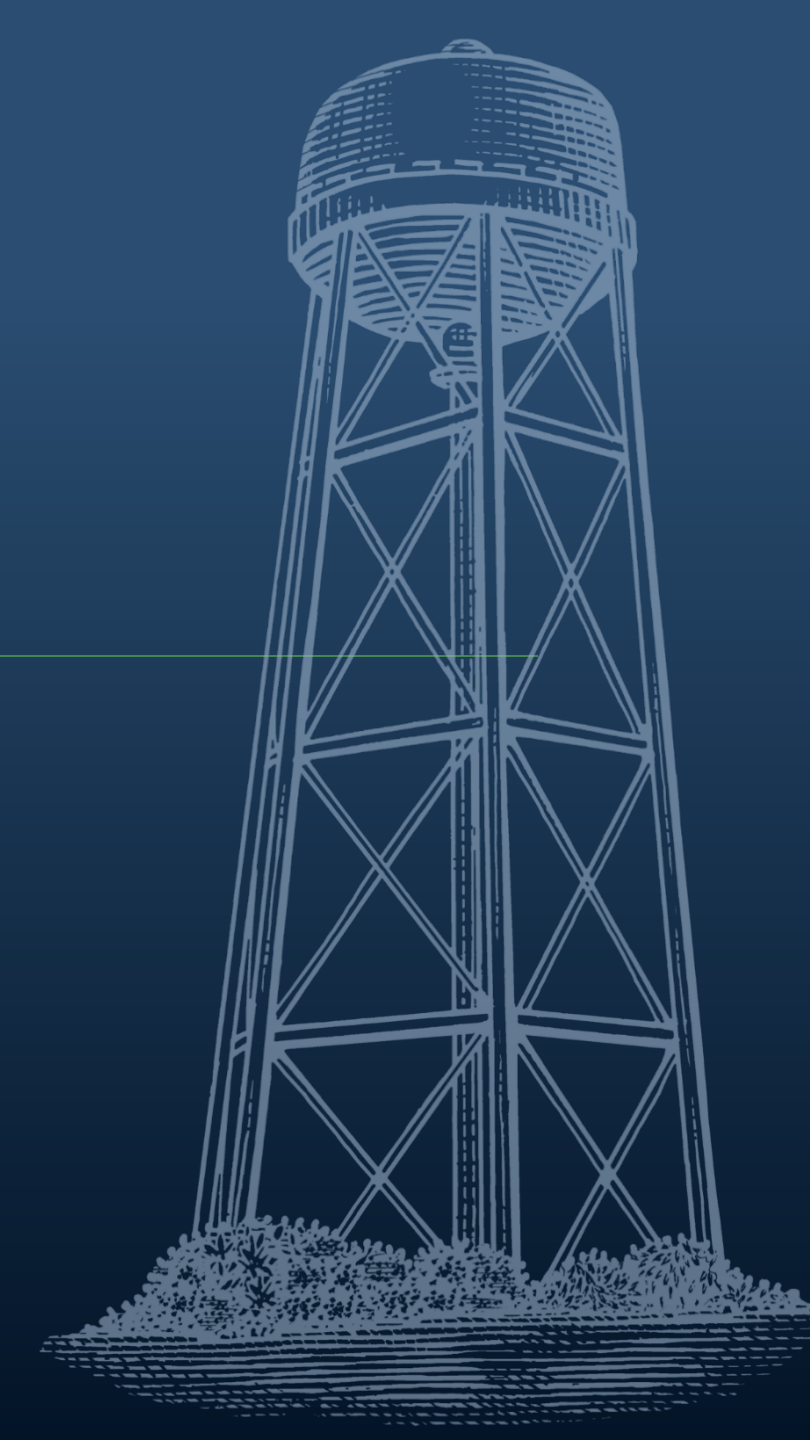

# Sign-up & Online Reservations

All students, staff, and faculty will be required to have a UC Drive account in order to rent a vehicle.

https://ucdavis.agilefleet.com/

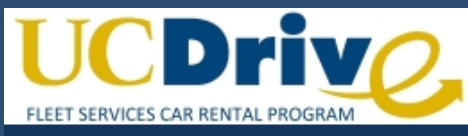

## AF FLEETCOMMANDER

Please Login

## https://ucdavis.agilefleet.com/

Home :: Administration :: Help :: About

VEHICLE USE

MAKE RESERVATION

MY SCHEDULE

CAR POOL

MY PROFILE

MY REPORTS

## INFORMATION

#### INSTRUCTIONS

POLICIES

VEHICLES AND RATES

LOCATIONS

CONTACT US

FAQS

TERMS OF USE

PRIVACY STATEMENT

DOCUMENTS

SIGN UP NOW!

| Isername:       | ljones      |  |
|-----------------|-------------|--|
| assword:        | •••••       |  |
|                 | Clear Login |  |
| orgot password? |             |  |

Notice: All logins (and attempts to login) are logged for security reasons.

- To sign up click on the bottom left and you will be prompted for department and user information.
- If you already have an account you can login once you have received the welcome email

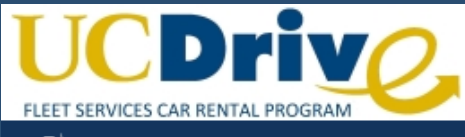

## F FLEETCOMMANDER

#### Lefty Jones | Log Out

Home :: Administration :: Help :: About

### VEHICLE USE

- MAKE RESERVATION
- CAR POOL
- MY PROFILE
- MY REPORTS

#### INFORMATION

- INSTRUCTIONS
- POLICIES
- VEHICLES AND RATES
- LOCATIONS
- CONTACT US
- FAQS
- TERMS OF USE
- PRIVACY STATEMENT
- DOCUMENTS
- SIGN UP NOW!

## Welcome

We are pleased to provide you 24-hour per day access to motor pool resources, policies, and procedures. Please enjoy the new vehicle sharing system. We take pride in serving you through this venue and welcome any feedback. You can provide feedback by clicking here: Feedback Survey.

UC Davis' motor pools play a key role in helping the university achieve its sustainability goals while providing efficient access to shared vehicles dramatically lowering fleet-related costs.

We look forward to serving you.

## Make a reservation by clicking the top left

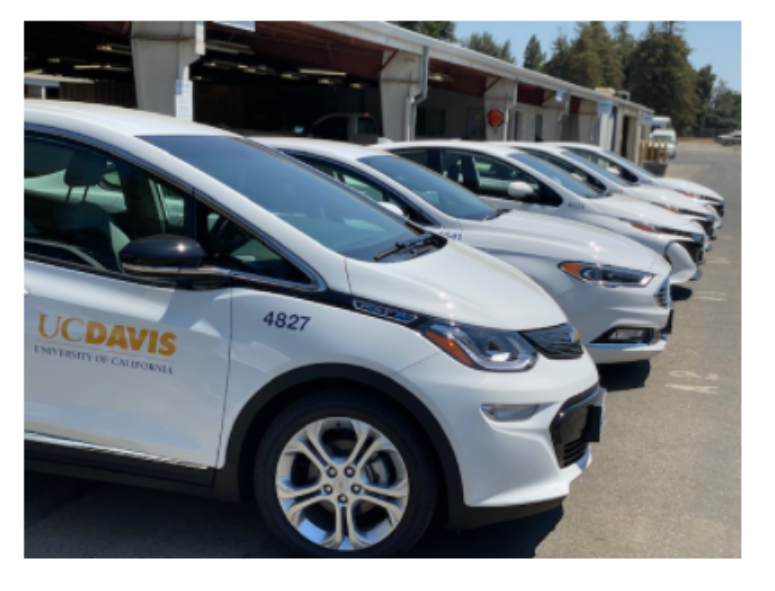

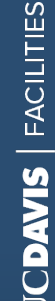

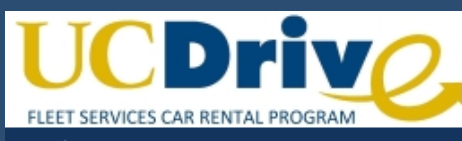

## F FLEETCOMMANDER

Vehicle Reservation

Lefty Jones | Log Out

VEHICLE USE

MAKE RESERVATION

MY SCHEDULE

CAR POOL

MY PROFILE

MY REPORTS

#### INFORMATION

INSTRUCTIONS

POLICIES

VEHICLES AND RATES

LOCATIONS

CONTACT US

FAQS

TERMS OF USE

PRIVACY STATEMENT

DOCUMENTS

SIGN UP NOW!

| Pequest Information                              | Displaying Users(s)  | 1 - 15 of 482        | Previous Page   Next Page       |
|--------------------------------------------------|----------------------|----------------------|---------------------------------|
| Who is this request for?                         | Search<br>Last Name: |                      | Go                              |
| This request is for mspiva     Search for Driver |                      | UserName<br>mabshire | Name<br>Abshire, Myra           |
| Cancel Request Next (Continue Request            | [VIEW] [SELECT]      | ecadkison            | Adkison, Claire                 |
|                                                  | [VIEW] [SELECT]      | maagarrado           | Agarrado, Michael Daven<br>John |
|                                                  | [VIEW] [SELECT]      | caagnew              | Agnew, Camille                  |
|                                                  | [VIEW] [SELECT]      | tmakin               | Akin, Tim                       |
|                                                  | [VIEW] [SELECT]      | dughaishi            | Al Dughaishi, Usama             |
|                                                  | [VIEW] [SELECT]      | cpalaimo             | Alaimo, Christopher             |
|                                                  | [VIEW] [SELECT]      | abalarcon            | Alarcon, Adriana                |
|                                                  | [VIEW] [SELECT]      | ialarcon             | Alarcon, Ignacio                |
|                                                  | [VIEW] [SELECT]      | nkalbertsen          | Albertsen, Noel                 |
| Coloct whethe reconvetion is for and alight      | [VIEW] [SELECT]      | amin                 | Aminabadi, Peiman               |
| Select who the reservation is for and click      | [VIEW] [SELECT]      | calagrabilitythree   | e Anaya, Gloria                 |
| continue                                         | [VIEW] [SELECT]      | granderson           | Anderson, Gregory               |
| Continue                                         | [VIEW] [SELECT]      | eaantonio            | Antonio, Eryca                  |
|                                                  | [VIEW] [SELECT]      | ljartuso             | Artuso, Lisa                    |
| X/ I (I I I                                      |                      |                      |                                 |

You can make a reservation in your name, and assign a different driver later (as long as you both have active UC Drive accounts).

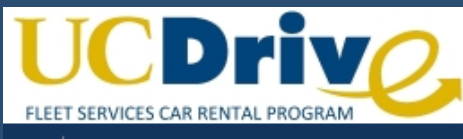

## -

## Lefty Jones | Log Out

Home :: Administration :: Help :: About

| VEHICLE USE                                                                          | Vehicle Reservation                                                                          |                                                               |                                  |                                                                             |
|--------------------------------------------------------------------------------------|----------------------------------------------------------------------------------------------|---------------------------------------------------------------|----------------------------------|-----------------------------------------------------------------------------|
| MAKE RESERVATION                                                                     | Venicle Reservation                                                                          |                                                               |                                  |                                                                             |
| MY SCHEDULE                                                                          | Request Information                                                                          |                                                               |                                  |                                                                             |
| CAR POOL                                                                             | i toquoot information                                                                        |                                                               |                                  |                                                                             |
| MY PROFILE                                                                           | Usage Type:                                                                                  |                                                               |                                  |                                                                             |
| MY REPORTS                                                                           | <ul> <li>Daily Rental</li> </ul>                                                             | Select usage                                                  | e type ar                        | nd site location                                                            |
| INFORMATION                                                                          | <ul> <li>Hourly Rental</li> <li>Enterprise Rental</li> </ul>                                 |                                                               |                                  |                                                                             |
| INSTRUCTIONS                                                                         | Select Site: Fleet Services                                                                  |                                                               |                                  |                                                                             |
| POLICIES                                                                             | Select Site                                                                                  |                                                               |                                  |                                                                             |
| VEHICLES AND RATES                                                                   | Fleet Services After Hours                                                                   | Cancel Request Next (Continue Re                              | equest                           |                                                                             |
| LOCATIONS                                                                            | Facilities Management                                                                        |                                                               | $\checkmark$                     |                                                                             |
|                                                                                      | Quad Farking Scructure                                                                       |                                                               |                                  |                                                                             |
| CONTACT US                                                                           |                                                                                              |                                                               |                                  |                                                                             |
| CONTACT US<br>FAQS                                                                   |                                                                                              |                                                               |                                  |                                                                             |
| CONTACT US<br>FAQS<br>TERMS OF USE                                                   | Site Name                                                                                    | Location                                                      | Туре                             | Check Out Hours                                                             |
| CONTACT US<br>FAQS<br>TERMS OF USE<br>PRIVACY STATEMENT                              | Site Name                                                                                    | Location                                                      | Туре                             | Check Out Hours                                                             |
| CONTACT US<br>FAQS<br>TERMS OF USE<br>PRIVACY STATEMENT<br>DOCUMENTS                 | Site Name<br>Fleet Services                                                                  | Location<br>Fleet Services                                    | <b>Type</b><br>Daily             | <b>Check Out Hours</b><br>7:00am – 3:30pm                                   |
| CONTACT US<br>FAQS<br>TERMS OF USE<br>PRIVACY STATEMENT<br>DOCUMENTS<br>SIGN UP NOW! | Site Name<br>Fleet Services<br>Fleet Services After Hours                                    | Location<br>Fleet Services<br>Lot 49                          | <b>Type</b><br>Daily<br>Daily    | Check Out Hours           7:00am – 3:30pm           3:30pm – 7:00am         |
| CONTACT US<br>FAQS<br>TERMS OF USE<br>PRIVACY STATEMENT<br>DOCUMENTS<br>SIGN UP NOW! | Site Name<br>Fleet Services<br>Fleet Services After Hours<br>Facilities Management           | Location<br>Fleet Services<br>Lot 49<br>Facilities Management | Type<br>Daily<br>Daily<br>Hourly | Check Out Hours7:00am – 3:30pm3:30pm – 7:00amNo Restrictions                |
| CONTACT US<br>FAQS<br>TERMS OF USE<br>PRIVACY STATEMENT<br>DOCUMENTS<br>SIGN UP NOW! | Site NameFleet ServicesFleet Services After HoursFacilities ManagementQuad Parking Structure | LocationFleet ServicesLot 49Facilities Management1st Floor    | TypeDailyDailyHourlyHourly       | Check Out Hours7:00am – 3:30pm3:30pm – 7:00amNo RestrictionsNo Restrictions |

| VEHICLE USE        | Vahiela Reconvetia                              | No. Start Dequast                                                          |
|--------------------|-------------------------------------------------|----------------------------------------------------------------------------|
| MAKE RESERVATION   | venicie Reservatio                              | - Start Request                                                            |
| MY SCHEDULE        | Request Information                             |                                                                            |
| CAR POOL           |                                                 | 1 *                                                                        |
| MY PROFILE         |                                                 | ~ = required field                                                         |
| MY REPORTS         | Requestor Information                           |                                                                            |
|                    | User Id / Name:                                 | ljones / Lefty Jones                                                       |
| INFORMATION        | E-mail address:                                 | mjspiva@ucdavis.edu                                                        |
| INSTRUCTIONS       | *Driver's User Id:                              | Ijones (Lefty Jones) change driver                                         |
| POLICIES           | Schedule Information                            |                                                                            |
| VEHICLES AND RATES | *Pick-up Date / Time:                           | 03/18/2021 07:00 AM                                                        |
| LOCATIONS          | (MM/DD/YYYY HH:MM AMPM)                         |                                                                            |
| CONTACT US         | "Return Date / Time:<br>(MM/DD/YYYY HH:MM AMPM) | 03/18/2021 03:00 PM 🛱 🕒                                                    |
| FAQS               |                                                 |                                                                            |
| TERMS OF USE       | Selection Information                           | * Fill in all required information                                         |
| PRIVACY STATEMENT  | Usage Type:                                     | Daily Rental                                                               |
| DOCUMENTS          | Site:                                           | Fleet Services                                                             |
| SIGN UP NOW!       | Type:                                           | - Any Type -                                                               |
|                    | Number of Occupants:                            | 1 v (driver and passengers)                                                |
|                    |                                                 | View vehicle availability 🔽                                                |
|                    | Additional Information                          |                                                                            |
|                    | Department:                                     | ACADEMIC AFFAIRS                                                           |
|                    | Account:                                        | [L]                                                                        |
|                    | *Authorized to use account?:                    | Yes V                                                                      |
|                    | *Destination:                                   | Local                                                                      |
|                    | *Purpose:                                       | Research                                                                   |
|                    | *Valid Driver's License?:                       | Yes 🗸                                                                      |
|                    | *Leaving CA (>100 Miles)?:                      | No V                                                                       |
|                    | Comments (Dispatch will not be                  | e notified of your comment. For special requests please call 530-752-0787) |
|                    |                                                 |                                                                            |
|                    |                                                 | press Shift+Enter to begin a new line                                      |
|                    |                                                 | Cancel Request Next (Continue Request)                                     |
|                    |                                                 |                                                                            |

UCDAVIS | FACILITIES

an

## VEHICLE USE

MAKE RESERVATION MY SCHEDULE

## Vehicle Reservation - Start Request

| LE Red          | 11.16                                               |                                |                                |                                 |                   |
|-----------------|-----------------------------------------------------|--------------------------------|--------------------------------|---------------------------------|-------------------|
|                 |                                                     |                                |                                |                                 |                   |
|                 | Account:                                            | [L                             |                                |                                 |                   |
| S Requ          | d /                                                 |                                |                                |                                 |                   |
| E-mail          | lad 🗖                                               |                                | 4004507                        | 400.45                          | 4004507000        |
| *Drive          | er's Exampi                                         | e 3                            | ■ 123456 <i>1</i>              | 12345                           | <b>1234567890</b> |
| Sche            | du                                                  |                                |                                |                                 |                   |
| *Pick-          | Тур                                                 | e Chart Code                   | Account Number                 | Sub Account Number              | Project Code      |
| (MM/D           |                                                     |                                |                                |                                 |                   |
| (MM/D           | # of Digit                                          | s 1 Digit                      | 7 Digits                       | 4-5 Digits                      | 3-10 Digits       |
| Selec           | etic                                                |                                |                                |                                 |                   |
| Usage           | Ty Requirement                                      | t Required                     | Required                       | Optional                        | Optional          |
| ::              |                                                     |                                |                                |                                 | 1                 |
| ype:            | - Any Type                                          | -                              |                                |                                 |                   |
| Numbe           | er of Occupants: 1 🗸 (dr                            | iv                             |                                |                                 |                   |
| Addit<br>Depart | View vehicl<br>tional Information<br>tment: ACADEMI | AIRS                           | <b>v</b>                       |                                 |                   |
| Accour          | nt:                                                 |                                |                                | Note:                           | if you recei      |
| *Autho          | orized to use account?: Yes                         | ~                              |                                | "Acco                           | ount Invalid'     |
| *Desti          | ination:                                            |                                |                                | messa                           | age, please       |
| *Purpo          | ose: Research                                       |                                |                                | the Di                          | spatch Offic      |
| *Valid          | Driver's License?: Yes                              | ~                              |                                |                                 |                   |
| *Leavi          | ing CA (>100 Miles)?: No                            | <b>~</b>                       |                                | add tr                          | ie account        |
| Comm            | nents (Dispatch will not be notified of y           | our comment. For special reque | ests please call 530-752-0787) |                                 |                   |
|                 |                                                     |                                |                                |                                 |                   |
|                 |                                                     |                                |                                |                                 |                   |
|                 |                                                     |                                | press                          | Shift+Enter to begin a new line |                   |
|                 |                                                     |                                | Cancel Request                 | Next (Continue Request)         |                   |

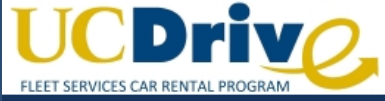

#### AF FLEETCOMMANDER

\* = required field

| VEHICLE USE        |
|--------------------|
| MAKE RESERVATION   |
| MY SCHEDULE        |
| CAR POOL           |
| MY PROFILE         |
| MY REPORTS         |
|                    |
| INFORMATION        |
| INSTRUCTIONS       |
| POLICIES           |
| VEHICLES AND RATES |
| LOCATIONS          |
| CONTACT US         |
| FAQS               |
| TERMS OF USE       |
| PRIVACY STATEMENT  |
| DOCUMENTS          |
| SIGN UP NOW!       |
|                    |

Note – this page only displays available vehicles, you will not be able to select a vehicle on this page.

## Click next to continue.

## **Available Vehicles**

#### Requestor Information

User Id / Name:

E-mail address:

\*Driver's User Id:

ljones / Lefty Jones mjspiva@ucdavis.edu ljones / Lefty Jones

#### Selection Information

| Daily Rental              |
|---------------------------|
| Fleet Services            |
| SMALL PASSENGER VAN       |
| 1 (driver and passengers) |
|                           |

#### Schedule Information

\*Pick-up Date / Time: 03/05/2021 07:30 AM (MM/DD/YYYY HH:MM AMPM) \*Return Date / Time: 03/05/2021 03:00 PM (MM/DD/YYYY HH:MM AMPM) Duration: 7 hours 30 minutes

#### Additional Information

| Department:                 | ACADEMIC AFFAIRS |
|-----------------------------|------------------|
| Account:                    | 12-1234567-12345 |
| Authorized to use account?: | Yes              |
| Destination:                | Local            |
| Purpose:                    | Research         |
| Valid Driver's License?:    | Yes              |
| Leaving CA (>100 Miles)?:   | No               |
| Comments:                   | (none)           |

#### Displaying 1 - 3 of 3 vehicles

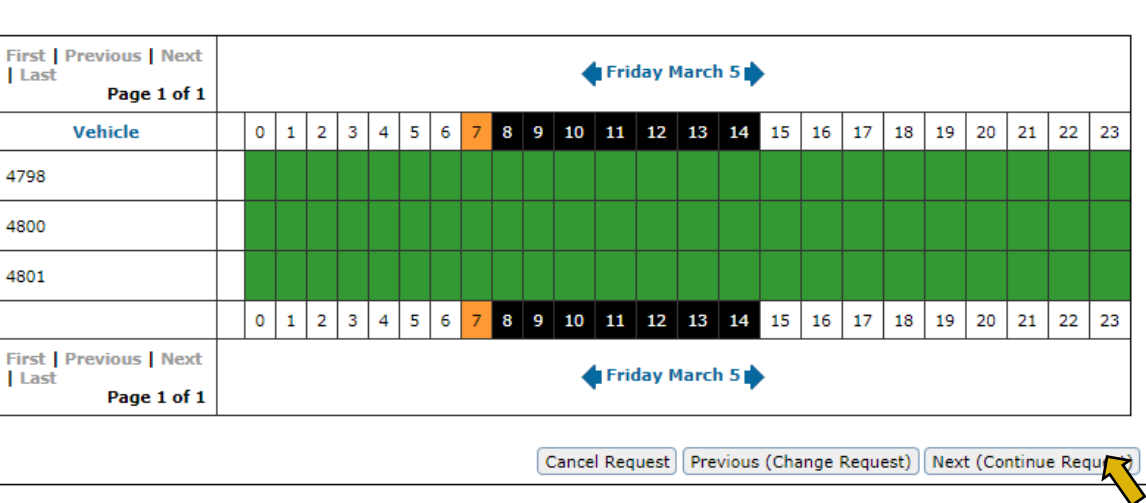

Legend

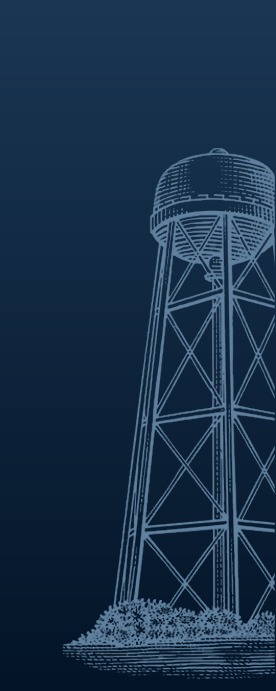

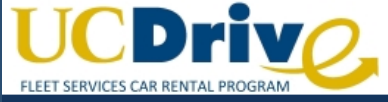

#### AF FLEETCOMMANDER

# UCDAVIS | FACILITIES

Lefty Jones | Log Out

<u>About</u>

|                    |                              |                                                                                        | msuation | ÷ <u>п</u> |
|--------------------|------------------------------|----------------------------------------------------------------------------------------|----------|------------|
| IICLE USE          | Vahiala Basanyatiy           | an Einich Baguast                                                                      |          |            |
| RESERVATION        | venicie Reservatio           | on - Finish Request                                                                    |          |            |
| HEDULE             | Confirm Doquoot              |                                                                                        | Г        |            |
| DOL                | Commin Request               |                                                                                        |          |            |
| FILE               |                              | * = required field                                                                     | e -      |            |
| ORTS               | <b>Requestor Information</b> |                                                                                        |          |            |
|                    | User Id / Name:              | ljones / Lefty Jones                                                                   |          |            |
| IATION             | E-mail address:              | mjspiva@ucdavis.edu                                                                    |          |            |
| TIONS              | *Driver's User Id:           | ljones / Lefty Jones                                                                   |          |            |
|                    | Schedule Information         |                                                                                        |          |            |
|                    | *Pick-up Date / Time:        | 02/00/2021 07-00 M                                                                     |          |            |
| AND RAILS          | (MM/DD/YYYY HH:MM AMPM)      | 03/08/2021 07:00 AM                                                                    |          |            |
| NS                 | *Return Date / Time:         | 03/08/2021 03:00 PM                                                                    |          |            |
| TUS                | (MM/DD/YYYY HH:MM AMPM)      | 8 hours                                                                                |          |            |
|                    | Duration.                    |                                                                                        |          |            |
| FUSE               | Selection Information        |                                                                                        |          |            |
| STATEMENT          | Usage Type:                  | Daily Rental                                                                           |          |            |
| NTS                | Site:                        | Fleet Services                                                                         |          |            |
| NOW!               | Туре:                        | SMALL CARGO VAN                                                                        |          |            |
|                    | Number of Occupants:         | 1 (driver and passengers)                                                              |          |            |
|                    | Additional Information       |                                                                                        |          |            |
|                    | Department:                  | ACADEMIC AFFAIRS                                                                       |          |            |
|                    | Account:                     | 12-1234567-12345                                                                       |          |            |
|                    | Authorized to use account?:  | Yes                                                                                    |          |            |
|                    | Destination:                 | Local                                                                                  |          |            |
|                    | Purpose:                     | Research                                                                               |          |            |
|                    | Valid Driver's License?:     | Yes                                                                                    |          |            |
|                    | Leaving CA (>100 Miles)?:    | No                                                                                     |          |            |
|                    | Comments:                    | (none)                                                                                 |          |            |
|                    |                              | Derviews (Ausileble Vehicles) Derviews (Change Dervest) Consel Dervest Cyberit Dervest |          |            |
|                    |                              | Previous (Available venicles) Previous (change Request) Cancel Request                 | z        |            |
|                    | An amail a                   | ntaining reconvertion request details                                                  |          |            |
| AGILE FLEET Copyri | An email co                  | maining reservation request details                                                    |          | Pr         |
|                    | will he sent                 | after the request is submitted                                                         |          |            |
|                    | will be seril                | alter the request is sublimited.                                                       |          |            |

| Feedback

## "No vehicles available"?

## Click "Submit for manual assignment". The Dispatch office will process the pending request.

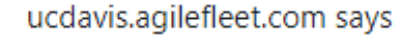

No vehicles were available for auto-assigning to this reservation. Do you want to submit this reservation for manual processing? (OK = Yes, Cancel = No)

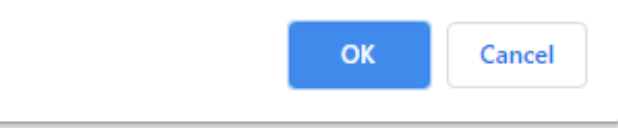

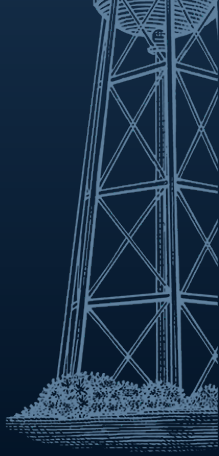

UCDAVIS Facilities Management

## How To Submit A Change in Request

## How to Submit a Change in Request

## Note - A change request will send your reservation to pending and will not be approved during non-business hours.

|                  | Malaam      |
|------------------|-------------|
| MAKE RESERVATION | velcome     |
| MY SCHEDULE      | We are ple  |
| CAR POOL         | pool resou  |
| MY PROFILE       | vehicle sha |
| MY REPORTS       | this venue  |
| INFORMATION      | feedback k  |

Go to "My Schedule", click on magnifying glass for the reservation you would like to make changes on.

| User ID<br>E-mail a | / Name: mfilln<br>address: mfillm | nore / Fillmore Millard<br>nore@stateuniv.edu                                                           |                                                                                                    |                                         |                                | Schedule as of: 3/1/2022 1:51:14 PI                                                              |
|---------------------|-----------------------------------|----------------------------------------------------------------------------------------------------|----------------------------------------------------------------------------------------------------|-----------------------------------------|--------------------------------|--------------------------------------------------------------------------------------------------|
| Request             | ID or Confirma                    | ation Number: 💮 View                                                                                    | Display: Current Reques                                                                             | its 🗸                                   |                                | <b>4 </b> 🕈 Page 3 of 3 🖒                                                                        |
|                     | Request<br>Date/Time              | Schedule Information 😽                                                                                  | Status Information                                                                                  | Request ID or<br>Confirmation<br>Number |                                | Vehicle Information                                                                              |
| ۹                   | 10/29/2021                        | Pick-up: 10/29/2021 10:00 AM<br>Return: 03/01/2022 12:58 PM<br>Duration: 123 days 2 hours 58<br>minutes | © Reservation completed<br>Requestor: James Monroe<br>⊗ You are the driver                          | 106256<br>Confirmation<br>number        | Vehicle:<br>Location:<br>Type: | 27 - Avalon 007 (2015 Blue Green<br>Toyota Avalon)<br>Willard - Parking Lot A<br>Mid-sized Sedan |
| <b>∝</b> ≮          | 03/01/2022                        | Pick-up: 03/02/2022 09:00 AM<br>Return: 03/02/2022 06:00 PM<br>Duration: 9 hours                        | <ul> <li>Request was approved</li> <li>You are the requestor</li> <li>You are the driver</li> </ul> | 107313<br>Confirmation<br>number        | Vehicle:<br>Location:<br>Type: | 02 - C730-989 (2012 White Ford E-<br>350)<br>Willard - Parking Lot A<br>Versalift VST 5000       |

## How To Submit A Change in Request

| My Schedule -                                  | View Request                                                                                                    |
|------------------------------------------------|----------------------------------------------------------------------------------------------------|
| Reservation Files                              | (0)                                                                                                    |
| Request date/time: 03/01/20                    | J22 12:54 PM                                                                                                    |
| 🖾 Request was a                                | pproved                                                                                                    |
| Request ID: R009                               | 9107                                                                                                    |
| Confirmation nun                               | nber: 107313                                                                                                    |
| Requestor Information                          | n                                                                                                    |
| User ID / name:                                | mfillmore / Fillmore, Millard                                                                                                    |
| ᢧᢩ᠆᠆᠆᠆᠂᠂᠆᠆᠆᠂᠂᠂<br>᠆᠆᠖ᡃ᠋ᡢᡴ᠋᠋᠋᠇᠋᠆ᡎᡊᢓ᠈ᠰᠴᡐᡐ᠆᠋᠂᠆᠆᠆᠆ | ᢦᠭᠯᡏ᠆᠆ᡏᡄ᠋᠆ᠮᠧ᠋ᡝᡧᡰᢛᡗᡄ᠆ᡗ᠆᠇ᢍᡅᢄᡔᠧ᠆᠆᠆ᢋᠮᡊ᠆᠆ᠼᡯᡊᠧ᠕᠆ᠱᠺᡊ᠆ᡧᡳ᠋ᠮᡧᡗ᠆᠆ᠬ᠇᠆ᡘᡘ᠋᠆ᢉ᠆᠆᠆ᢏᢕ᠋ᠧ᠆᠆᠆᠆ᡘᡁᡀᠧ᠆ᡘ᠆<br>᠆ᠴᡘ᠋ᢔᡔᡡᡗ᠕ᠺᠧ᠆ᡧᡭᡕᠺᡆᡅᡄ᠆ᡧᢣᡟᡆᡘ᠆ᡄᡡᠺᡣ᠆ᠰᡄ᠋ᠴ᠋ᡘ᠕ᠰᡄᢂ᠊ᡆ᠆᠆᠆᠆ᡧᠺᡅᠴ᠕ᡊᡅᢪᠯᠧᢜᠧᢪᠧ᠆᠆᠆᠆᠆᠆᠆᠆᠆᠆ᡁᠺ᠋ᡁᠧ᠆᠆᠆ |
| Vehicle Information                            |                                                                                                    |
| Vehicle:                                       | 02 - C730-989 (2012 White Ford F-350)                                                                                                    |
| Location:                                      | Willard - Parking Lot A                                                                                                    |
| Туре:                                          | Versalift VST 5000                                                                                                    |
| Reservation Beginning M                        | lileage:                                                                                                    |
| Reservation Ending Milea                       | age:                                                                                                    |
| Total Mileage:                                 |                                                                                                    |
|                                                | OK (Back) Re-send Email Request Changes Cancel Request Add Note                                                                                                    |
|                                                | Last modified: 03/01/2022 12:54 F                                                                                                    |

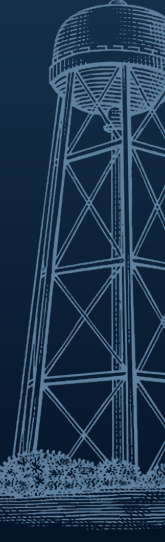

## How To Submit a Change in Request

## Examples:

- Change driver to Johnny Appleseed
- Change pick-up time to 5:45am

| Request date/time: 03/01/2022 12:54 PM                                  |                                       |
|-------------------------------------------------------------------------|---------------------------------------|
| Request was approved                                                    |                                       |
| Request ID: R009107                                                     |                                       |
| Confirmation number: 107313                                             |                                       |
| Reservation Information                                                 |                                       |
| Changes: (requestor/driver, schedule, selection, additional, or vehicle | information)                          |
| I need to change the return date from 3/1 to 3/3.                       |                                       |
|                                                                         |                                       |
|                                                                         | press Shift+Enter to begin a new line |

## How To Submit a Change in Request

The request is now sent back to "pending". Customer cannot check out rental until an administrator

| My Schedule - Current Requests                                                                                                    |                      |                                                                                                    |                                                                                                    |                                         |                                |                                                                                                  |
|----------------------------------------------------------------------------------------------------|----------------------|----------------------------------------------------------------------------------------------------|----------------------------------------------------------------------------------------------------|-----------------------------------------|--------------------------------|--------------------------------------------------------------------------------------------------|
| User ID / Name: mfillmore / Fillmore Nillard       Schedule as of: 3/1/2022 2:56:55 PM         E-mail address: mfillmore@stateuniv.edu       Schedule as of: 3/1/2022 2:56:55 PM |                      |                                                                                                    |                                                                                                    |                                         |                                |                                                                                                  |
| Request ID or Confirmation Number: 🔘 View                                                                                                    |                      | Display: Current Requests                                                                              |                                                                                                    |                                         | 📢 🔷 Page 3 of 3 🏷 🐎            |                                                                                                  |
|                                                                                                    | Request<br>Date/Time | Schedule Information 🔻                                                                                 | Status Information                                                                                       | Request ID or<br>Confirmation<br>Number |                                | Vehicle Information                                                                              |
| ۵                                                                                                    | 10/29/2021           | Pick-up: 10/29/2021 10:00 AM<br>Retum: 03/01/2022 12:58 PM<br>Duration: 123 days 2 hours 58<br>minutes | Reservation completed<br>Requestor: James Monroe<br>You are the driver                                   | 106256<br>Confirmation<br>number        | Vehicle:<br>Location:<br>Type: | 27 - Avalon 007 (2015 Blue Green<br>Toyota Avalon)<br>Willard - Parking Lot A<br>Mid-sized Sedan |
| <b>~</b> ×                                                                                                    | 03/01/2022           | Pick-up: 03/02/2022 09:00 AM<br>Retum: 03/02/2022 06:00 PM<br>Duration: 9 hours                        | <ul> <li>Change request is pending</li> <li>You are the requestor</li> <li>You are the driver</li> </ul> | 107313<br>Confirmation<br>number        | Vehicle:<br>Location:<br>Type: | 02 - C730-989 (2012 White Ford E-<br>350)<br>Willard - Parking Lot A<br>Versalift VST 5000       |
| Go to page: 1 2 [3]                                                                                                    |                      |                                                                                                    |                                                                                                    |                                         |                                |                                                                                                  |

If you need to make a change for a weekend or after hours reservation, it needs to be done during office hours (M-F 7am-4pm) for the change to be processed.

# How To Check Out Your Vehicle

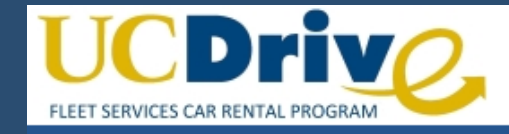

## Welcome

Please select an option below to begin.

Check Out Vehicle Check In Vehicle

Grab & Go

Cancel Reservation

Fleet Services Location

MOTOR POOL | DISPATCH P

Grab & Go – select if you do not already have a reservation. Intended for walk up reservations, may have limited vehicle types available. Note: Grab & Go option is only available at the hourly Quad & Facilities kiosk.

## Will be prompted to login using Kerberos

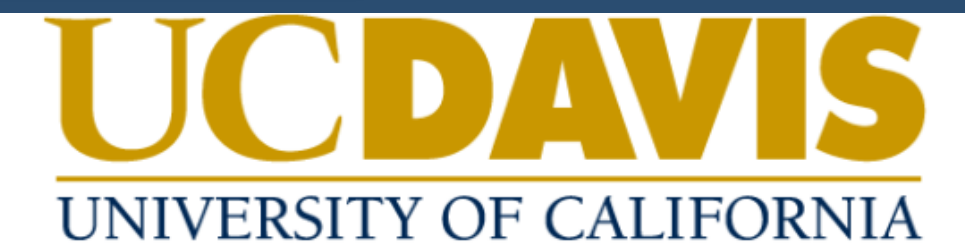

## **Central Authentication Service (CAS)**

Username:

## Passphrase:

LOGIN

## Need Help?

Protect your campus computing account login ID and passphrase. Use them only for campus websites and campus online services.

UC Davis will never ask you to provide your passphrase via phone or email. A message that asks you to is probably a *phishing scam*. Delete it without responding.

Be extremely wary of messages that ask you to enter your passphrase into a non-UC Davis website. If you have doubts about a message or website, or think you have been tricked into submitting your passphrase or personal information, call your local IT service desk:

UC Davis Campus: IT Express at 530-754-HELP (4357) UC Davis Health: Technology Operations Center at 916-734-HELP (4357)

Copyright © Regents of the University of California, Davis campus. All Rights Reserved.

You must have an active account to pickup/return a vehicle. Note the 
on the left side of the keyboard is used as the SHIFT key.

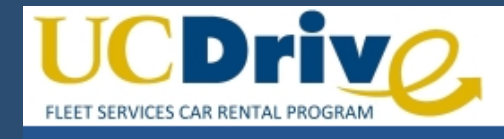

## Check Out

Please select a vehicle to check out.

| Conf #                     | Vehicle | Scheduled Start       | Scheduled End                                             | Comments                                   |
|----------------------------|---------|-----------------------|-----------------------------------------------------------|--------------------------------------------|
| 100014                     | 4279    | 03/01/2021 07:00 AM   | 03/01/2021 03:00 F                                        | M                                          |
| Select confirmation number |         | er Reservation not sł | nown above? Check Out via                                 | Confirmation Number                        |
|                            |         |                       | If the reservation<br>different userna<br>confirmation nu | n is set under a<br>me, enter the<br>mber. |

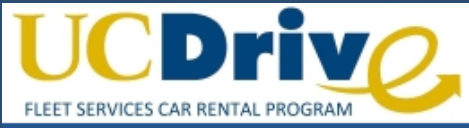

## **Check Out** Home Logout Verify the information below and click "Check Out" to begin this reservation. Reservation Information Driver: Jones, Lefty (ljones) Confirmation Number: 100014 Schedule: 03/01/2021 07:00 AM - 03/01/2021 03:00 PM Current Time: 03/01/2021 09:16 AM Vehicle Information Vehicle Name: 4279 Mileage: 40776 1383013 Parking Space: (blank) License Number 2012, WHITE, HONDA, CIVIC Description: Options: (blank) Vehicle Condition: (blank) **Fuel Out** Take note of the parking location and vehicle number Home Check Out

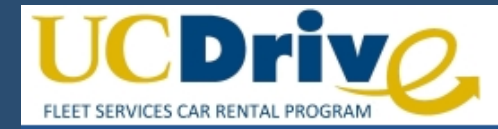

## Check Out

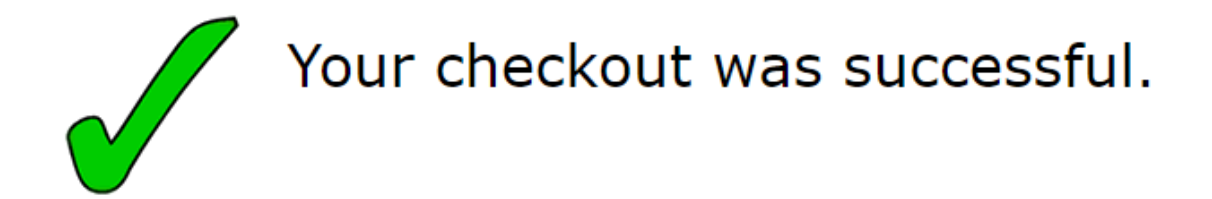

# How To Check In Your Vehicle

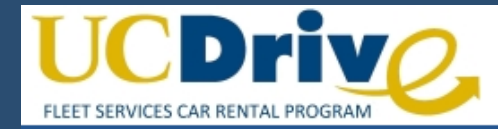

## Welcome

Please select an option below to begin.

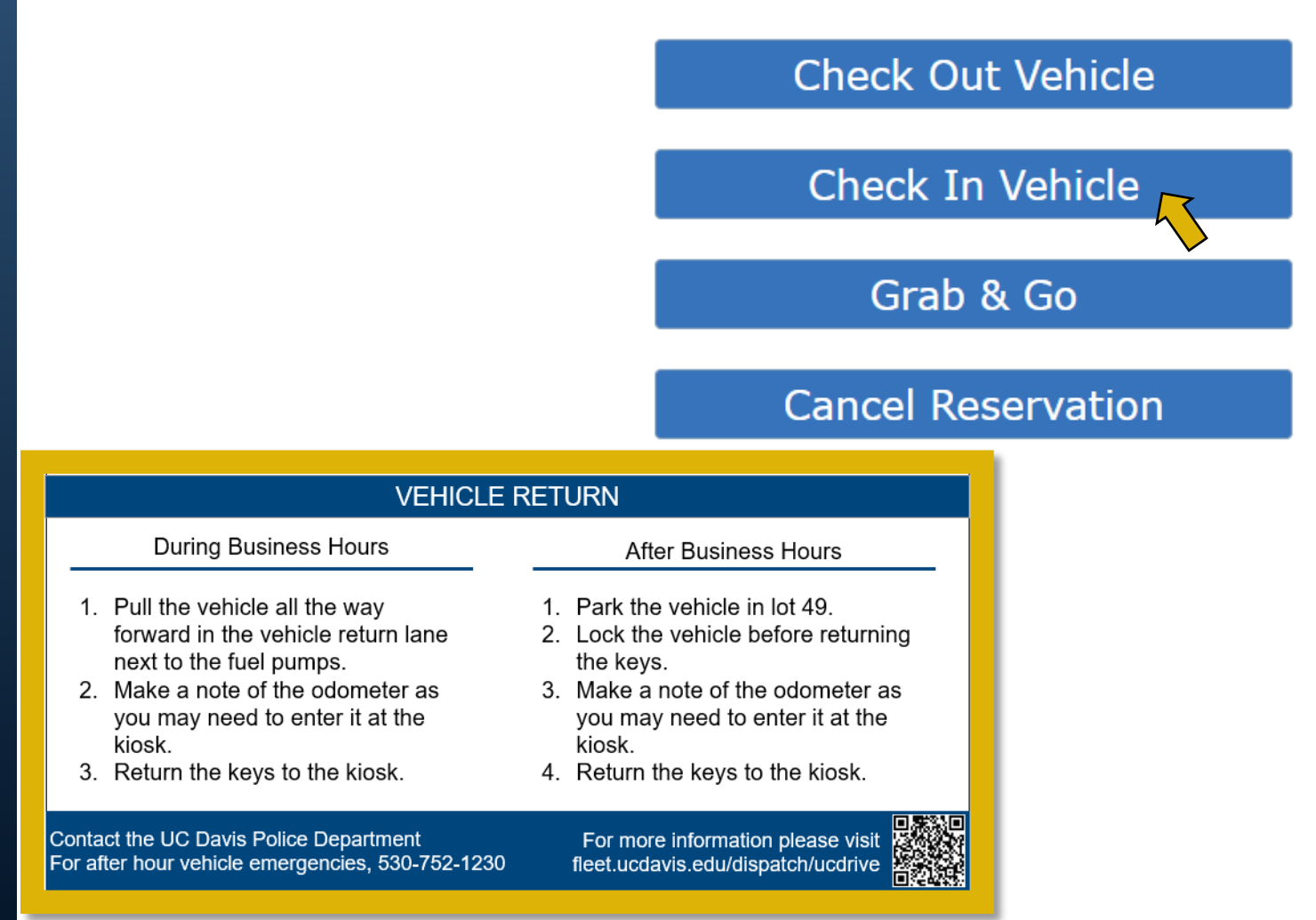

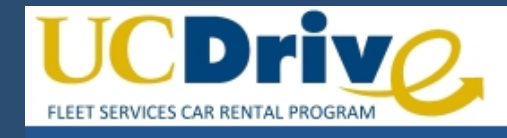

## Check In

## Please select a vehicle to check in.

| <br>Conf # | Vehicle | Actual Start        | Scheduled End         | Comments                 |
|------------|---------|---------------------|-----------------------|--------------------------|
| 100014     | 4279    | 03/01/2021 09:16 AM | 03/01/2021 03:00 PM * | Currently Checked Out    |
| 100001     | 3313    | 03/01/2021 09:23 AM | 03/01/2021 02:00 PM * | Currently Checked Out    |
|            |         |                     | Help                  | .My Vehicle Is Not Shown |
|            |         |                     |                       |                          |

## Select confirmation number of vehicle to be returned

**Note**: Multiple vehicles cannot be checked out at once.

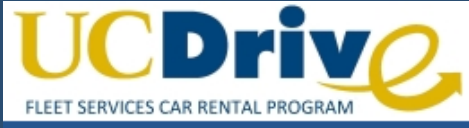

## Check In Home Logout Complete the form below and click "Check In" to complete this reservation. Reservation Information Confirmation Number: 100001 Driver: Jones, Lefty (ljones) Schedule: 03/01/2021 09:23 AM - 03/01/2021 02:00 PM Current Time: 03/01/2021 09:25 AM 1217936 Vehicle Information Vehicle Name: 3313 Mileage 96540 License Number Out: Mileage In: 96540 Description: 2007, WHITE, FORD, ESCAPE Vehicle Condition: (blank) Additional Information Comments: Home Check In Some vehicles require entering the mileage upon return

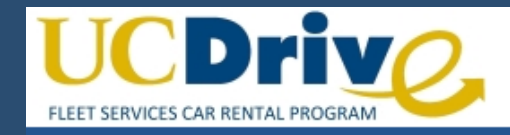

## Check In

Your check-in was successful.

## **Contact Information**

Vehicle Rentals and Fueling (530) 752-0787 / <u>Reservation and Fueling Questions</u>

Vehicle Service Desk: Maintenance and Repairs (530) 752-0789 / Maintenance and Repairs Questions

https://facilities.ucdavis.edu/fleet-services